# HƯỚNG DẪN NỘP BÀI TẬP TRÊN GOOGLE CLASSROOM

# Bước 1:

 Sử dụng app Classroom hoặc dùng trình duyệt web mở trang classroom.google.com sau đó bấm vào nút "Go to Classroom" và đăng nhập bằng tài khoản gmail đã tham gia lớp học.

# Manage teaching and learning with Classroom

Classroom helps students and teachers organize assignments, boost collaboration, and foster

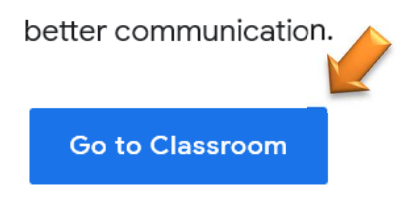

# Bước 2:

- Chọn lớp học của trường THPT Thanh Đa (có chữ Thanh Đa sau tên lớp) nếu đang tham gia nhiều lớp.
- Bấm vào "Bài tập trên lớp".

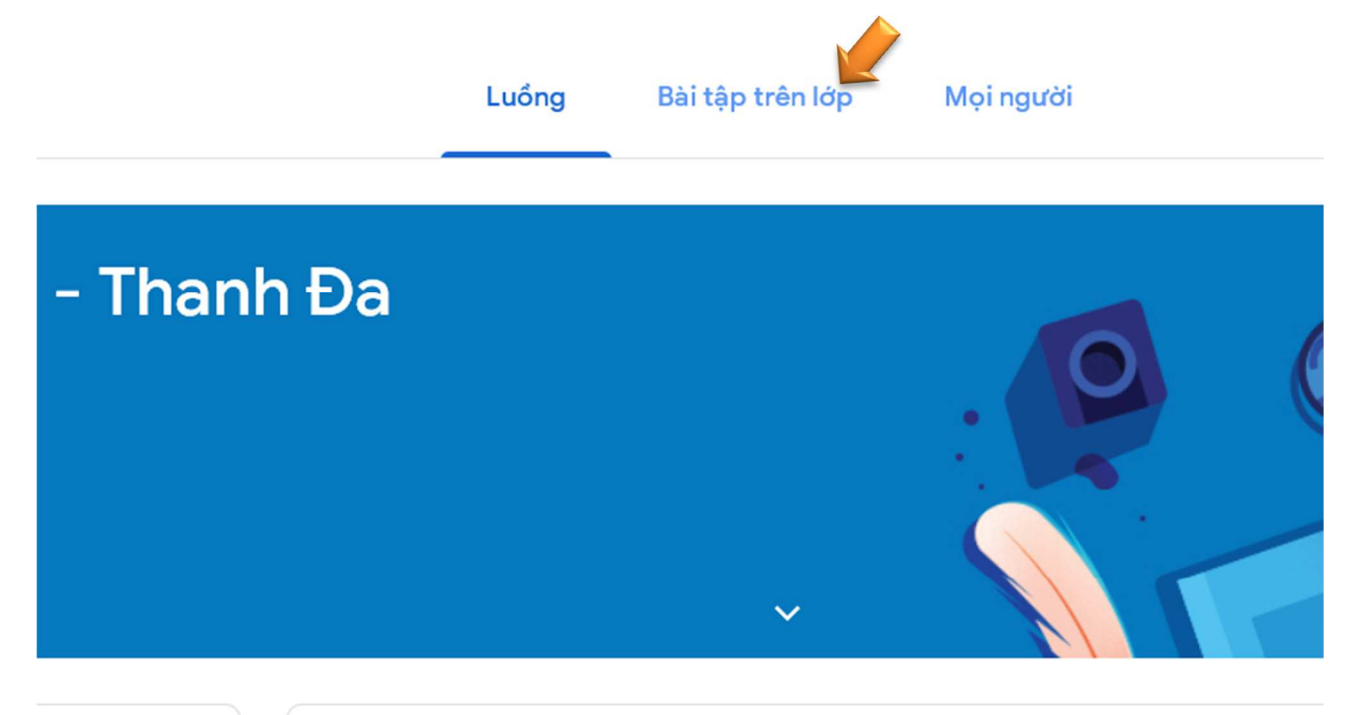

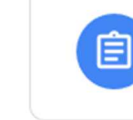

Thuan Doan đã đăng một bài tập mới: Bài : Trung Quốc (Tiết 1) 09:09 (Đã chỉnh sửa 19:54)

٦

#### Bước 3:

- Tìm chủ đề môn học cần nộp bài sau đó tìm và bấm vào bài tập cần nộp.

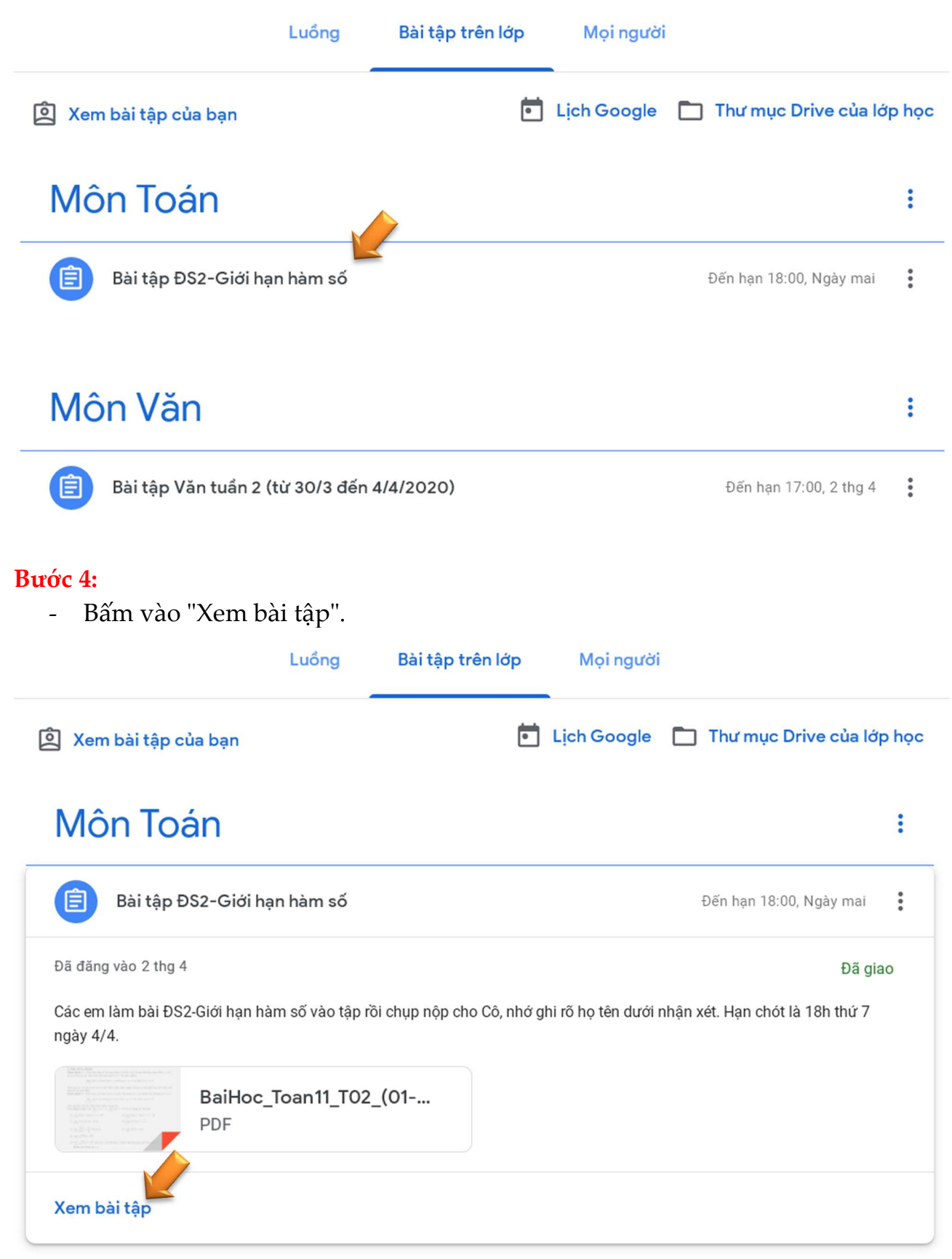

#### **Bước 5:**

- Bấm vào "Thêm hoặc tạo" trong phần "Bài tập của bạn".
- Trong menu hiện ra chọn "Tệp".

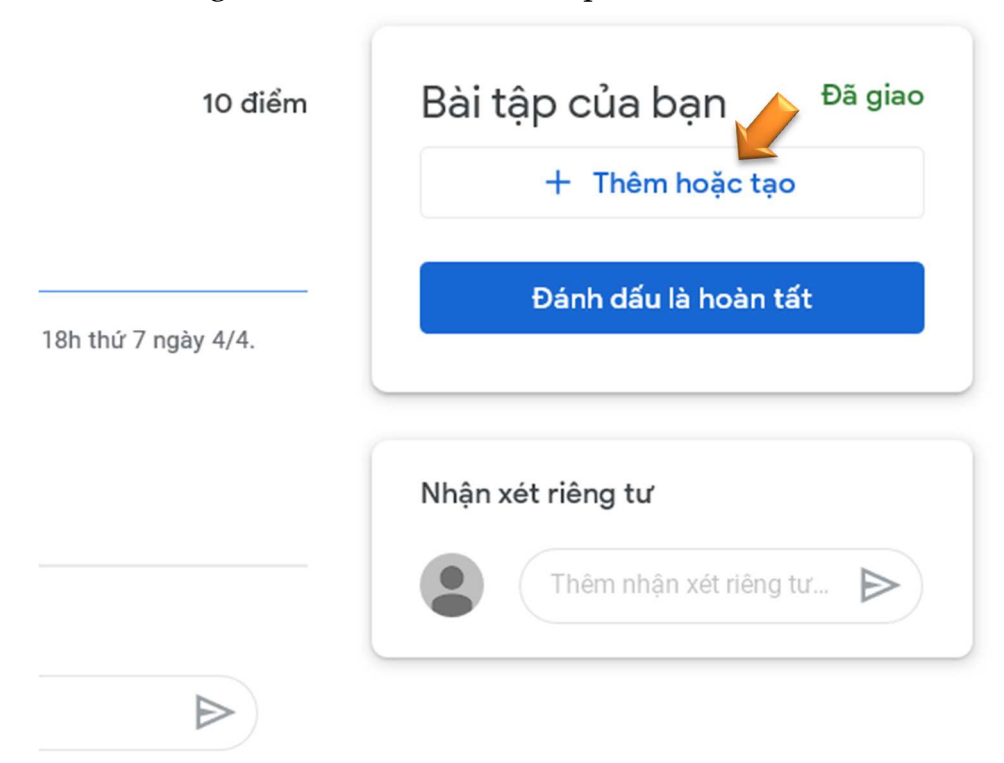

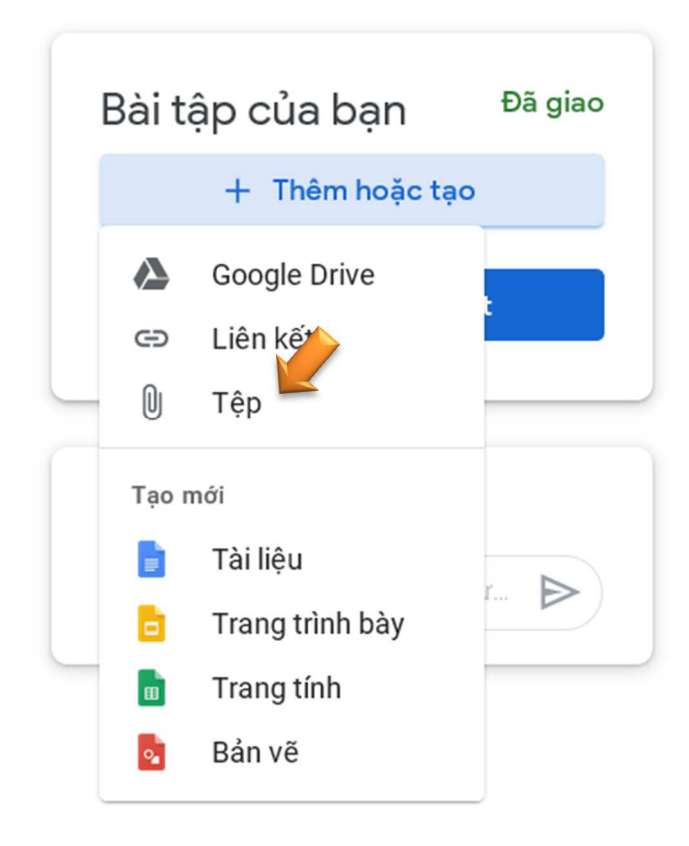

# Bước 6:

- Bấm "Chọn tệp từ thiết bị".
- Chọn mở tất cả các ảnh bài tập cần nộp từ máy.
- Bấm nút "Tải lên".

| Chèn tệp bằng cách sử dụng Google Drive |                  |                      |                                  |  |  |
|-----------------------------------------|------------------|----------------------|----------------------------------|--|--|
| Gần đây                                 | Tải lên          | Google Drive của tôi | Có gắn dấu sao                   |  |  |
|                                         |                  |                      |                                  |  |  |
|                                         |                  |                      |                                  |  |  |
|                                         |                  |                      | Kéo các tệp vàc                  |  |  |
|                                         |                  |                      | - hoặc -<br>Chọn tệp từ thiết bị |  |  |
|                                         |                  |                      |                                  |  |  |
| NopBai04.pn                             | <b>ig</b> 19.34K |                      |                                  |  |  |
| NopBai05.pn                             | <b>g</b> 24.51K  |                      |                                  |  |  |
| NopBai06.pn                             | ig 16.98K        |                      |                                  |  |  |
| Thêm các tệp ki                         | hác              |                      |                                  |  |  |
|                                         |                  |                      |                                  |  |  |
|                                         |                  |                      |                                  |  |  |
| Tải lên                                 | Hủy              |                      |                                  |  |  |

# **Bước 7:**

- Bấm nút "Nộp" để nộp bài.

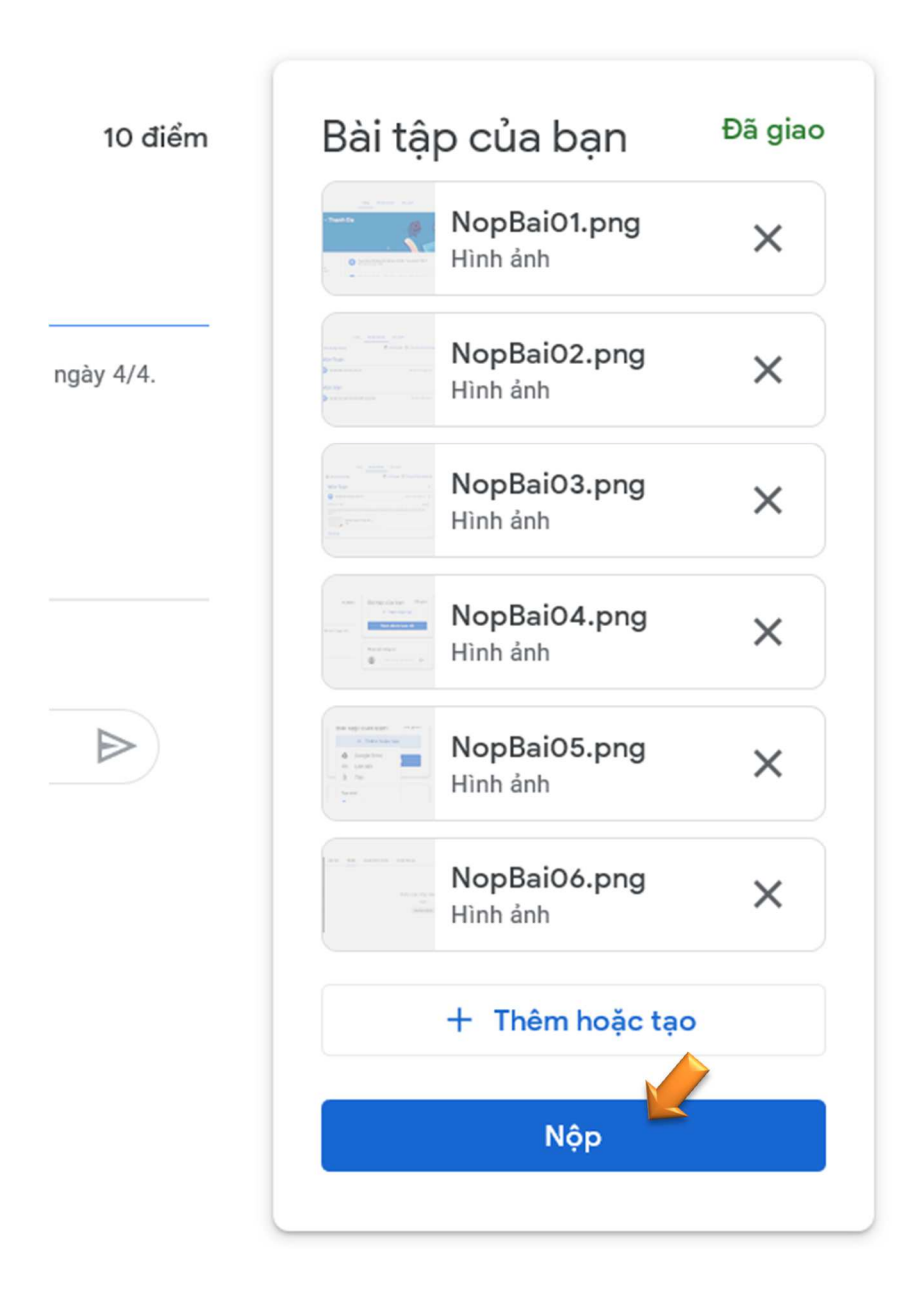

# **Bước 8:**

- Bấm vào "Nộp" để xác nhận nộp bài.

| <b>Gửi bài tập của bạn?</b><br>6 tệp đính kèm sẽ được gửi cho "Bài tập ĐS2-Giới hạn hàm số". |     |     |  |  |  |
|----------------------------------------------------------------------------------------------|-----|-----|--|--|--|
| NopBai01.png                                                                                 |     |     |  |  |  |
| NopBai02.png                                                                                 |     |     |  |  |  |
| NopBai03.png                                                                                 |     |     |  |  |  |
| NopBai04.png                                                                                 |     |     |  |  |  |
| NopBai05.png                                                                                 |     |     |  |  |  |
| NopBai06.png                                                                                 |     |     |  |  |  |
|                                                                                              | Hủy | Nộp |  |  |  |

# Bước 9:

- Kiểm tra lại các bài tập chưa hoàn thành bằng cách mở menu bên trái và bấm vào "Chưa hoàn thành".

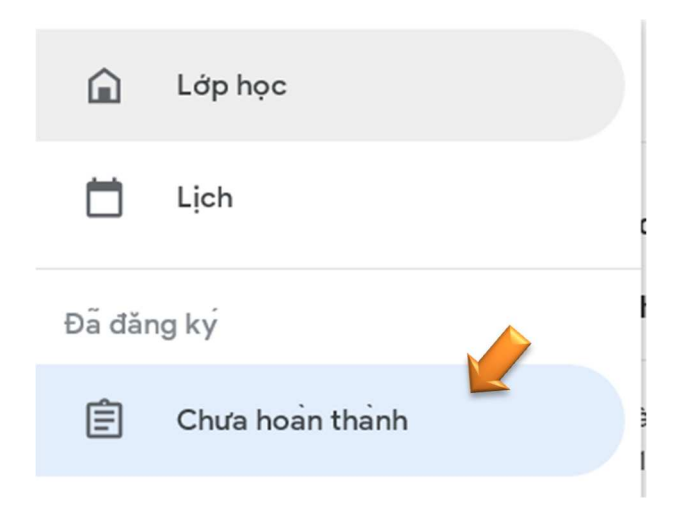

## **Bước 10:**

- Để xem lại bài bấm vào "Xem bài tập của bạn".

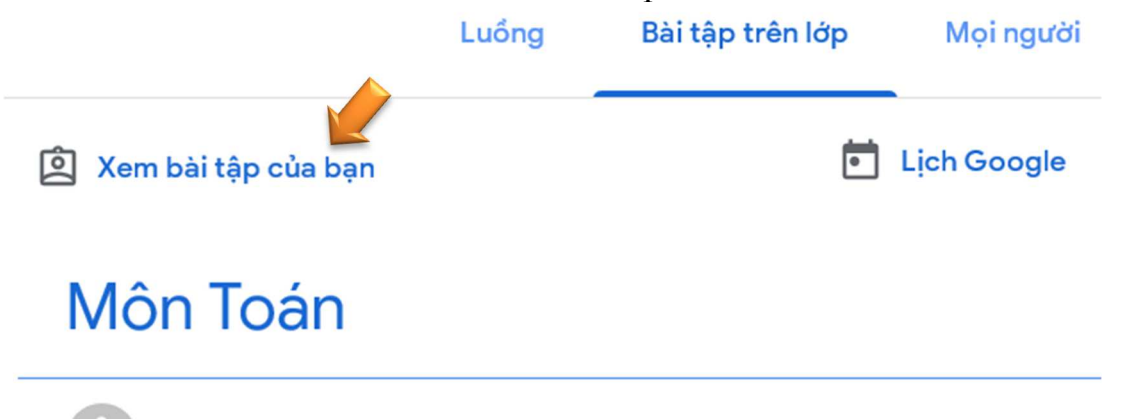

Bài tập ĐS2-Giới hạn hàm số

# **Bước 11:**

Để nộp bổ sung lại bài, bấm vào nút "Huỷ gửi" sau đó làm lại các thao tác từ bước 5.

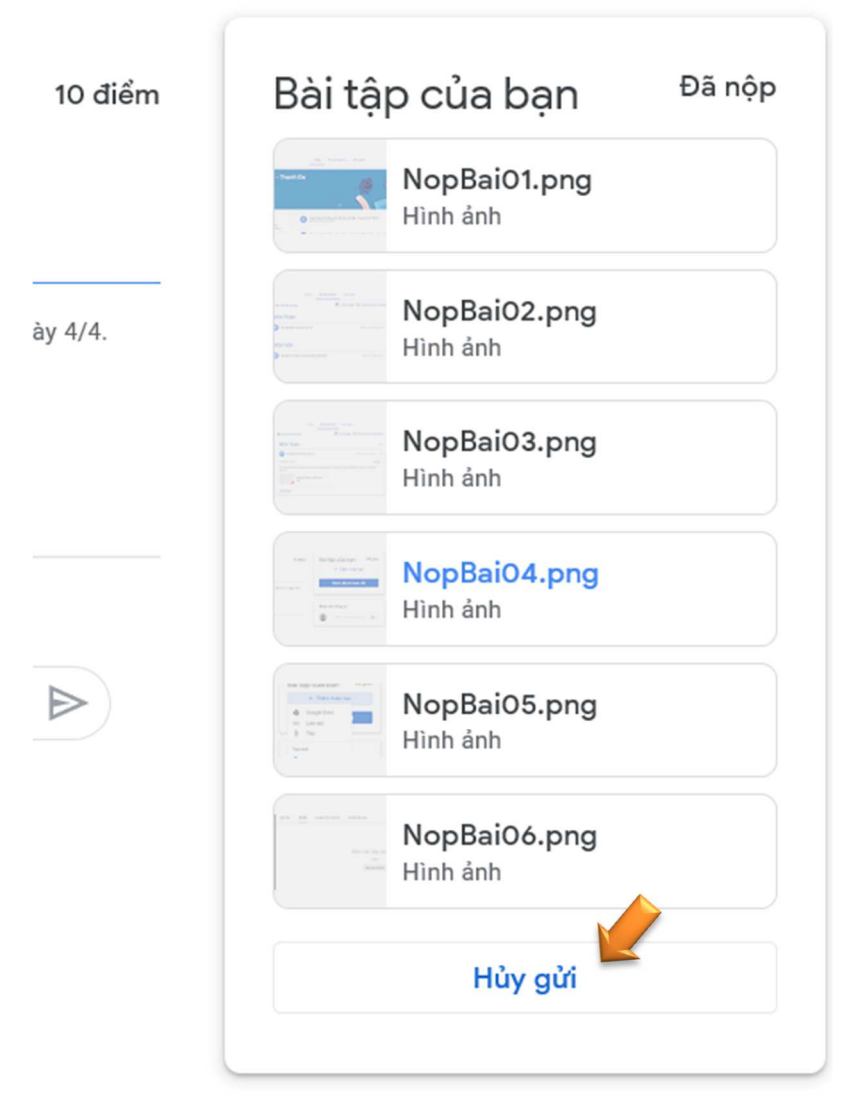